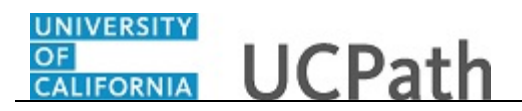

Use this task to enter hour transactions when you miss the **I-181** file deadline for the current pay period.

Note that transactions entered using the **Hour** type on the **Manage Accrual** page generate pay and appear on the pay statement, but do <u>not</u> impact the employee's leave accrual balances because hour transactions do <u>not</u> process through UCPath Absence Management. Enter an **Adjustment** transaction at the same time as the **Hour** transaction if you must impact the leave accrual balance.

Navigation: PeopleSoft Menu > UC Customizations > UC Extensions > Manage Accruals

Note: This page also may be available in Workcenter depending on your security access.

| Favorites • Main Menu • > UC Customizations • > UC Extensions • > Manage Accruals            |                                         |
|----------------------------------------------------------------------------------------------|-----------------------------------------|
|                                                                                              | Home Worklist Add to Favorites Sign Out |
| All  Search  Advanced Search                                                                 |                                         |
|                                                                                              | New Window   Help                       |
| Manage Accruals                                                                              |                                         |
| Enter any information you have and eliek Coareb. Leave fields blank for a list of all values |                                         |
| Enter any mormation you have and click search. Leave lields blank for a list of all values.  |                                         |
| Find an Existing Value Add a New Value                                                       |                                         |
| Search Criteria                                                                              |                                         |
|                                                                                              |                                         |
| Transaction ID begins with 🗸                                                                 |                                         |
| Set ID begins with V                                                                         |                                         |
| Department begins with V                                                                     |                                         |
| Include History                                                                              |                                         |
|                                                                                              |                                         |
|                                                                                              |                                         |
| Search Criear Basic Search 🖾 Save Search Criteria                                            |                                         |
|                                                                                              |                                         |
|                                                                                              |                                         |
| Find an Existing Value   Add a New Value                                                     |                                         |
|                                                                                              |                                         |
|                                                                                              |                                         |
|                                                                                              |                                         |
|                                                                                              |                                         |
|                                                                                              |                                         |
|                                                                                              |                                         |
|                                                                                              |                                         |
|                                                                                              |                                         |
|                                                                                              |                                         |
|                                                                                              |                                         |

| Step | Action                                                                                                    |
|------|----------------------------------------------------------------------------------------------------|
| 1.   | UCPath displays the <b>Find an Existing Value</b> tab, which you use to search for existing transactions. |
|      | Click the <b>Add a New Value</b> tab to enter a new transaction.<br><u>Add a New Value</u>                |
| 2.   | Click the <b>Look Up Set ID</b> button.                                                                   |

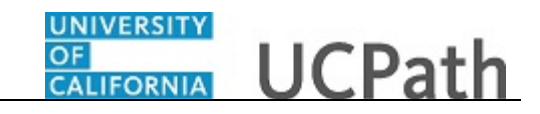

|                                                                      | ustomizations + / 00 Extensions + / Manage Accurats                                                                                                    |                                    |
|----------------------------------------------------------------------|----------------------------------------------------------------------------------------------------|------------------------------------|
| ORACLE                                                               | All Look Up Set ID                                                                                                    | Worklist Add to Favorites Sign Out |
| Manage Accruals                                                      | Help                                                                                                    | New Window   Help                  |
| Transaction ID NEW Set ID Q Department Employee Classification Q Add | Look Up     Clear     Cancel     Basic Lookup       Search Results     View 100     First ①     +20 of 20     Last       Set ID     Description     ASLA1     Associate Students UCLA       BKCMP UC Berkeley Campus     DVCMP UC Davis Campus       HACMP UC Hastings School of Law     IRCMP UC Hivine Campus       IRCMP UC Ivine Medical Center     View 100                                   |                                    |
| Find an Existing Value   Add a New Value                             | LACMP UCLA Campus<br>LBNL1 Lawrence Berkeley National Lab<br>MECAMP UC Merced Campus<br>SBCMP UC Santa Campus<br>SCCMP UC Santa Barbara Campus<br>SDCMP UC Santa Cruz Campus<br>SDCMP UC San Diego Campus<br>SDCMP UC San Diego Madcal Center<br>SFCMP UC San Francisco Medical Center<br>SFCMP UC San Francisco Medical Center<br>UCANN UC AG & ANTURAL RESOURCES<br>UCFIN UCFIN GL Business Unit |                                    |
|                                                                      | UCSHR UC Shared SettD                                                                                                    | a                                  |

| Step | Action                               |
|------|--------------------------------------|
| 3.   | Click the <b>SBCMP</b> link.         |
|      | SBCMF                                |
| 4.   | Click the Look Up Department button. |
|      |                                      |

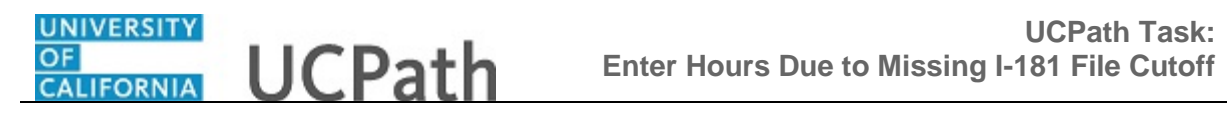

|                                        | Look Up        | Department                       |      | × | Worklist Add to Favorites Sign Out |
|----------------------------------------|----------------|----------------------------------|------|---|------------------------------------|
|                                        | -              |                                  | Help |   |                                    |
|                                        | Set II         | SBCMP                            |      | ^ |                                    |
|                                        | Dopartmor      | t bogins with M                  |      |   |                                    |
| lanage Accruals                        | Departmen      |                                  |      |   |                                    |
|                                        | Descriptio     | n begins with 🗸                  |      |   |                                    |
| Find on Fulding Malue Add a ManuMalue  |                |                                  |      |   |                                    |
| Eind an Existing value Add a New Value | Look Up        | Clear Cancel Basic Lookup        |      |   |                                    |
|                                        | Search R       | esults                           |      |   |                                    |
| Transaction ID NEW                     | Jocarchin      | Courto                           |      |   |                                    |
|                                        | Only the first | st 300 results can be displayed. |      |   |                                    |
| Demostrated                            | View 100       | First () 4 and 4 and () Last     |      |   |                                    |
|                                        | view 100       | Filst 1-300 or 300 Cast          |      |   |                                    |
| Employee Classification                | Department     | Description                      |      |   |                                    |
|                                        | AATT           | ACADEMIC AFFAIRS II              |      |   |                                    |
|                                        | AASD           |                                  |      |   |                                    |
| Add                                    | AAVC           | ASST TO VCE CHANCILE OF STONTS   |      |   |                                    |
|                                        | ACAO           | ACCTG OFFICE ACCTNG OFFICER      |      |   |                                    |
|                                        | ACAP           | ACTG OFC - ACCOUNTS PAYABLE      |      |   |                                    |
|                                        | ACAS           | ACTG OFC - AUX & SERV            |      |   |                                    |
| ind an Existing Value Add a New Value  | ACBP           | ACCTG OFFICE PAYROLL ACCTNT      |      |   |                                    |
|                                        | ACCG           | CONTRACTS & PROPERTY SERV        |      |   |                                    |
|                                        | ACCT           | ACCOUNTING SERVICES              |      |   |                                    |
|                                        | ACDC           | ACTG OFC - DATA CONTROL          |      |   |                                    |
|                                        | ACEF           | ACTG OFC - EXTRAMURAL FUNDS      |      |   |                                    |
|                                        | ACEG           | ACCTG OFFICE GENERAL LEDGER      |      |   |                                    |
|                                        | ACEK           | ACCTG OFFICE ACCOUNTS PAYABLE    |      |   |                                    |
|                                        | ACGA           | ACTG OFC - GENERAL ACCOUNTING    |      |   |                                    |
|                                        | ACJC           | ACCTG OFFICE CNTRACTS & GRANTS   |      |   |                                    |
|                                        | ACLN           | ACTG OFC - LOANS                 |      |   |                                    |
|                                        | ACNM           | ACTG OFC - NO MAIL               |      |   |                                    |
|                                        | ACPR           | ACTG OFC - PLANT                 |      |   |                                    |
|                                        | ACRI           | ACCTG OFFICE RESIDENCE HALLS     |      |   |                                    |
|                                        | ACRK           | ACCTG OFFICE STUDENT SERVICES    |      |   |                                    |
|                                        | ACSC           | BUSINESS & FINANCIAL SERVICES    |      |   |                                    |
|                                        | ACSD           | ACTG OFC - SPECIAL DISTRBUTN     |      | ~ |                                    |
|                                        |                |                                  |      |   |                                    |

| Step | Action                                            |
|------|---------------------------------------------------|
| 5.   | Click the ASIAN-AMERICAN DEPARTMENT link.         |
|      | ASIAN-AMERICAN DEPARTMENT                         |
| 6.   | Click the Look Up Employee Classification button. |
|      |                                                   |

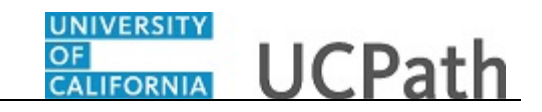

| Favorites - Main Menu - > UC Customi     | izations  VC Extensions  Manage Accruals            |
|------------------------------------------|-----------------------------------------------------|
|                                          | Home Worklist Add to Favorites Sign O               |
|                                          | <ul> <li>Search &gt;&gt; Advanced Search</li> </ul> |
|                                          | Mary Witedaw   Ulate                                |
|                                          | New Window   Help                                   |
| Manage Accruals                          |                                                     |
|                                          | Look Un Employee Classification                     |
| Eind an Existing Value Add a New Value   |                                                     |
|                                          | Help                                                |
|                                          | Department AASP                                     |
| Transaction ID NEW                       | Employee Classification begins with V               |
| Set ID SBCMP Q                           |                                                     |
| Department AASP                          | Look Up Clear Cancel Basic Lookup                   |
| Employee Classification                  | Search Results                                      |
|                                          |                                                     |
|                                          | View 100 Filst @ 1-8 or 8 @ Last                    |
| Add                                      | 10 Academic Nep Eacuth                              |
|                                          | 11 Academic: Academic Student                       |
|                                          | 2 Staff: Career                                     |
| Find on Existing Value   Add a New Value | 21 Academic: Emeriti                                |
| Find an Existing value   Aud a New Value | 23 Academic: Post Docs                              |
|                                          | 4 Staff. Limited                                    |
|                                          | 5 Student: Casual/Restricted                        |
|                                          | 9 Academic: Facury                                  |
|                                          |                                                     |
|                                          |                                                     |
|                                          |                                                     |
|                                          |                                                     |
|                                          |                                                     |
|                                          |                                                     |
|                                          |                                                     |
|                                          |                                                     |
|                                          |                                                     |
|                                          |                                                     |
|                                          |                                                     |
|                                          |                                                     |
|                                          |                                                     |

| Step | Action                            |
|------|-----------------------------------|
| 7.   | Click the Academic: Faculty link. |
|      | Academic: Faculty                 |
| 8.   | Click the <b>Add</b> button.      |
|      | Add                               |

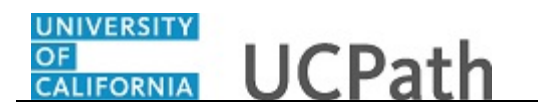

| Fav | orites 👻  | Mair       | n Menu | -     | > UC Cus     | tomizations 👻 > | UC Extensio                 | ns 🗸 > N  | lanage Ac | cruals         |                         |          |                      |               |
|-----|-----------|------------|--------|-------|--------------|-----------------|-----------------------------|-----------|-----------|----------------|-------------------------|----------|----------------------|---------------|
|     |           | <u>-</u> . |        |       | All 👻        | Search          |                             | »         | Hon       | ne Worklist    | MultiChannel            | Console  | Add to Favorites     | Sign Out      |
| U.  |           | _          |        |       |              | o o ur o r      |                             |           | Auvano    | eu oearch      |                         |          |                      |               |
| Ma  | nage Accr | Jal        |        |       |              |                 |                             |           |           |                |                         | New Wind | dow   Help   Persona | lize Page   📰 |
|     | Transa    | tion ID    | NEW    |       | Dept Set     | id SBCMP I      | Department AA               | \SP       | Employ    | ee Class 9     | Academic: Facu          | Ity      |                      |               |
|     | Adjustm   | nt/Dau     | out    | Chart | Field Detail |                 |                             |           |           |                |                         |          | Personalize   Fir    | nd   🖾   🔣    |
|     | Emp       | ID         | Name   | Rcd # | Begin Date   | End Date        | Adjustment/<br>Pavout/ Take | Earn Code | Absence   | Hours/ Credits | FMLA/CFRA /PDL<br>USAGE | L<br>?   | Co                   | mments        |
|     | 1         | Q          |        | 00    | 6            | <u>.</u>        | 1                           | Q         |           |                | N                       | 2        |                      |               |
| Reg | uester:   |            |        |       |              |                 |                             |           |           |                |                         |          |                      |               |
| Req | uested:   |            |        |       |              |                 |                             |           |           |                |                         |          |                      |               |
|     |           |            |        |       |              |                 |                             |           |           |                |                         |          |                      |               |
|     | Save      | Su         | bmit   |       |              |                 |                             |           |           |                |                         |          |                      |               |
|     |           |            |        |       |              |                 |                             |           |           |                |                         |          |                      |               |
|     |           |            |        |       |              |                 |                             |           |           |                |                         |          |                      |               |
|     |           |            |        |       |              |                 |                             |           |           |                |                         |          |                      |               |
|     |           |            |        |       |              |                 |                             |           |           |                |                         |          |                      |               |
|     |           |            |        |       |              |                 |                             |           |           |                |                         |          |                      |               |
|     |           |            |        |       |              |                 |                             |           |           |                |                         |          |                      |               |
|     |           |            |        |       |              |                 |                             |           |           |                |                         |          |                      |               |
|     |           |            |        |       |              |                 |                             |           |           |                |                         |          |                      |               |
|     |           |            |        |       |              |                 |                             |           |           |                |                         |          |                      |               |
|     |           |            |        |       |              |                 |                             |           |           |                |                         |          |                      |               |
|     |           |            |        |       |              |                 |                             |           |           |                |                         |          |                      |               |
|     |           |            |        |       |              |                 |                             |           |           |                |                         |          |                      |               |
| <   |           |            |        |       |              |                 |                             |           |           |                |                         |          |                      | >             |

| Step | Action                            |
|------|-----------------------------------|
| 9.   | Click the Look Up Empl ID button. |
|      | Q                                 |

| Favorites  Main Menu  UC Customizations | UC Extensions - Manage Accruals                                      |
|-----------------------------------------|----------------------------------------------------------------------|
| ORACLE' All Vearch                      | Home   Worklist   MultiChannel Console   Add to Favorites   Sign Out |
| Manage Accrual                          | New Window   Help   Personalize Page   📰                             |
| Transaction ID NEW Dept Setid SBCMP     | Department AASP Employee Class 9 Academic: Faculty                   |
| Adjustment/Payout Chart Field Detail    | p Emol ID                                                            |
| Empl ID Name Rcd # Begin Date           | Help GF? Comments                                                    |
| 1QQ Empl ID                             |                                                                      |
| Requester:                              | pegins with V                                                        |
| Requested: Look L                       | p Clear Cancel Basic Lookup                                          |
| Search                                  | Results                                                              |
| Save Submit View 100                    | First 🕜 1 of 1 🚯 Last                                                |
| 1003735                                 | Perlita Kwon                                                         |
|                                         |                                                                      |
|                                         |                                                                      |
|                                         |                                                                      |
|                                         |                                                                      |
|                                         |                                                                      |
|                                         |                                                                      |
|                                         |                                                                      |
|                                         |                                                                      |
|                                         |                                                                      |
|                                         |                                                                      |
| <                                       | >                                                                    |

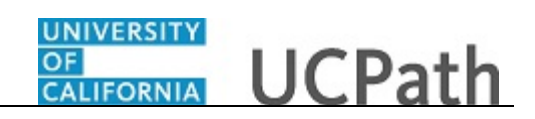

| Step | Action                                                                                                    |  |  |  |  |  |
|------|----------------------------------------------------------------------------------------------------|--|--|--|--|--|
| 10.  | Remember that each transaction contains leave types for a specific department and employee class. Therefore, the employee list is restricted to those employees matching the values you entered on the <b>Add a New Value</b> page. |  |  |  |  |  |
|      | For this example, click the Perlita Kwon list item.                                                                                                    |  |  |  |  |  |
|      | 10037352 Perlita Kwon                                                                                                    |  |  |  |  |  |
| 11.  | The <b>Rcd#</b> field defaults to 0 and designates the employee's job record number. This field is important for employees who have multiple UC jobs/appointments.                                                                  |  |  |  |  |  |
|      | Enter the appropriate employee <b>Rcd</b> # when entering <b>Hour</b> transactions.                                                                                                    |  |  |  |  |  |
|      | Click the <b>Look Up Rcd</b> # button.                                                                                                    |  |  |  |  |  |
|      | Q                                                                                                    |  |  |  |  |  |

| Favorites - Main Menu - > UC Customiz | ations • > UC Extensions • > Manage Accruals                                                                                             |                      |                                   |
|---------------------------------------|----------------------------------------------------------------------------------------------------|----------------------|-----------------------------------|
|                                       | Advanced Search                                                                                                    | MultiChannel Console | Add to Favorites Sign Out         |
| Manage Accrual                        |                                                                                                    | New Wine             | dow   Help   Personalize Page   📰 |
| Transaction ID NEW Dept Setid S       | BCMP Department AASP Employee Class 9                                                                                                    | Academic: Faculty    |                                   |
| Adjustment/Payout Chart Field Detail  | Look Up Rcd #                                                                                                    | ×                    | Personalize   Find   🖾   🏭        |
| Empl ID Name Rcd # Begin Date         | Department 807500                                                                                                    | Help GE?             | Comments                          |
| 1 10037352 Q Kwon 0 Q III             | Empl ID 10037352                                                                                                    |                      |                                   |
| Requester:<br>Requested:              |                                                                                                    |                      |                                   |
|                                       | Search Results                                                                                                    |                      |                                   |
| Save Submit                           | View 100 First (1 of 1 (2) Last                                                                                                    |                      |                                   |
|                                       | Empl Record         Name         Job Code         Description           2         Perlita Kwon         003700         FACULTY CONSULTANT |                      |                                   |
|                                       |                                                                                                    |                      |                                   |
|                                       |                                                                                                    |                      |                                   |
|                                       |                                                                                                    |                      |                                   |
|                                       |                                                                                                    |                      |                                   |
|                                       |                                                                                                    |                      |                                   |
|                                       |                                                                                                    |                      |                                   |
|                                       |                                                                                                    |                      |                                   |
|                                       |                                                                                                    |                      |                                   |
| <                                     |                                                                                                    |                      | >                                 |

| Step | Action                                                                                                    |
|------|----------------------------------------------------------------------------------------------------|
| 12.  | The <b>Look Up Rcd</b> # list displays the employment records for the employee with the previously specified employee classification. |
|      | For this example, click the <b>003700</b> list item.                                                                                  |

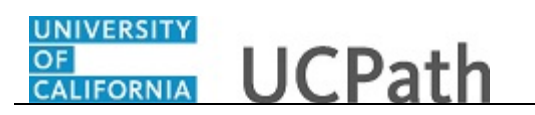

| Step | Action                                                                                                    |
|------|----------------------------------------------------------------------------------------------------|
| 13.  | Use historic or current pay period dates for <b>Hour</b> transactions. Future-dated transactions entered on the <b>Manage Accrual</b> page are not processed in UCPath <u>until</u> the pay calendar for the future date is processed. |
|      | Click the <b>Calendar</b> button for the <b>Begin Date</b> field.                                                                                                    |

| Fav | orites 👻 🛛 N  | lain Menu | •     | > UC Cu      | stom | izatio | ons     | · >     | UC    | Exte    | nsior        | ns 🔻 | > 1      | Vanage A | ccrua | als           |                   |                         |                   |
|-----|---------------|-----------|-------|--------------|------|--------|---------|---------|-------|---------|--------------|------|----------|----------|-------|---------------|-------------------|-------------------------|-------------------|
| _   |               |           |       | All          |      |        |         |         |       |         |              |      |          | Ho       | me    | Worklist      | MultiChannel Cor  | nsole Add to Favorites  | Sign Out          |
|     | VACLE         |           |       | All          | S    | earci  | n       |         |       |         |              |      |          | Advand   | ced ( | Search        |                   |                         |                   |
|     |               |           |       |              |      |        |         |         |       |         |              |      |          |          |       |               | N                 | w Window   Help   Perso | nalize Page   🔲 – |
| Ma  | inage Accrual |           |       |              |      |        |         |         |       |         |              |      |          |          |       |               |                   |                         | 2.1-              |
|     | Transaction   | ID NEW    | 1     | Dept Se      | tid  | SBC    | MP      | D       | epar  | tment   | AA           | SP   |          | Employ   | /ee ( | Class 9       | Academic: Faculty |                         |                   |
|     | A divetment/D | avaut     | Ohart | Tield Detail |      | -      |         |         |       |         |              |      |          |          |       |               |                   | Personalize             | Find   🖓   🔣      |
|     | Aujusunenup   | ayout     | Ded#  | Basis Det    |      |        | and Da  |         | Ad    | ljustm  | ent/         | E.   | - Cada   | Absence  |       |               | FMLA/CFRA /PDLL   |                         | Commente          |
|     | Emprilo       | Dealite   | RCU # | Begin Dat    | 2    | CI     | nu Da   | ne      | Pa    | yout/ 1 | ake          | ca   | III Code | Element  |       | ours/ creaits | USAGE?            |                         | Comments          |
|     | 1 10037352    | Kwon      | 2 Q   |              | Ħ    |        |         | B       | ]     |         |              |      | 0        | 2        |       |               | NQ                |                         |                   |
| Ren | wester:       |           |       |              | (    | Cale   | enda    | r       |       |         |              |      | ×        |          |       |               |                   |                         |                   |
| Rec | mested.       |           |       |              |      | July   |         | ~       | 20    | )19     | ~            | ·    |          |          |       |               |                   |                         |                   |
|     |               |           |       |              |      | S      | М       | Т       | w     | ΤF      | S            | ;    |          |          |       |               |                   |                         |                   |
|     |               |           |       |              |      | 7      | 1       | 2       | 3     | 4 5     | 6            |      |          |          |       |               |                   |                         |                   |
|     | Save          | Submit    |       |              |      | 14     | °<br>15 | 9<br>16 | 17    | 18 1    | 2 13<br>9 20 | 0    |          |          |       |               |                   |                         |                   |
|     |               |           |       |              |      | 21     | 22      | 23      | 24    | 25 2    | 6 27         | 7    |          |          |       |               |                   |                         |                   |
|     |               |           |       |              |      | 28     | 29      | 30      | 31    |         |              |      |          |          |       |               |                   |                         |                   |
|     |               |           |       |              |      |        |         |         |       |         |              |      |          |          |       |               |                   |                         |                   |
|     |               |           |       |              |      |        | (       | C       | rrent | Date    | €            |      |          |          |       |               |                   |                         |                   |
|     |               |           |       |              |      |        |         |         |       |         |              |      |          |          |       |               |                   |                         |                   |
|     |               |           |       |              |      |        |         |         |       |         |              |      |          |          |       |               |                   |                         |                   |
|     |               |           |       |              |      |        |         |         |       |         |              |      |          |          |       |               |                   |                         |                   |
|     |               |           |       |              |      |        |         |         |       |         |              |      |          |          |       |               |                   |                         |                   |
|     |               |           |       |              |      |        |         |         |       |         |              |      |          |          |       |               |                   |                         |                   |
|     |               |           |       |              |      |        |         |         |       |         |              |      |          |          |       |               |                   |                         |                   |
|     |               |           |       |              |      |        |         |         |       |         |              |      |          |          |       |               |                   |                         |                   |
|     |               |           |       |              |      |        |         |         |       |         |              |      |          |          |       |               |                   |                         |                   |
|     |               |           |       |              |      |        |         |         |       |         |              |      |          |          |       |               |                   |                         |                   |
|     |               |           |       |              |      |        |         |         |       |         |              |      |          |          |       |               |                   |                         |                   |
| <   |               |           |       |              |      |        |         |         |       |         |              |      |          |          |       |               |                   |                         | >                 |

| Step | Action                                                          |
|------|-----------------------------------------------------------------|
| 14.  | Select the appropriate year, month and date.                    |
|      | For this example, click <b>2</b> . <b>2</b>                     |
| 15.  | Click the <b>Calendar</b> button for the <b>End Date</b> field. |
|      |                                                                 |

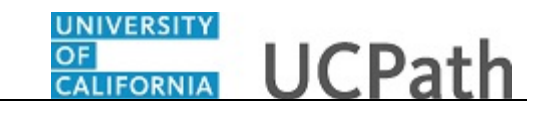

| Favorites - Main | n Menu 🗸        |         | > UC Custom  | izations 🗸 | >  | UC E           | xtens            | sion      | s 🕶     | >    | M       | anage          | Accr       | uals           |                           |                                |          |
|------------------|-----------------|---------|--------------|------------|----|----------------|------------------|-----------|---------|------|---------|----------------|------------|----------------|---------------------------|--------------------------------|----------|
|                  |                 |         | All 🔻 S      | bearch     |    |                |                  |           |         |      | >>>     | H              | lome       | Worklist       | MultiChannel Cor          | nsole Add to Favorites         | Sign Out |
| ORACLE           |                 |         |              | earch      |    |                |                  |           |         |      | ~       | Auva           | anced      | Search         |                           |                                |          |
|                  |                 |         |              |            |    |                |                  |           |         |      |         |                |            |                | Ne                        | ew Window   Help   Personalize | Page   💼 |
| Manage Accrual   |                 |         |              |            |    |                |                  |           |         |      |         |                |            |                |                           |                                |          |
| Transaction ID   | NEW             |         | Dept Setid   | SBCMP      | De | partm          | ent              | AAS       | SP      |      |         | Emp            | loyee      | e Class 9      | Academic: Faculty         |                                |          |
| Adjustment/Payo  | out             | Chart F | Field Detail | =          |    |                |                  |           |         |      |         |                |            |                |                           | Personalize   Find             | 2   🔣    |
| Empl ID          | Name R          | lcd #   | Begin Date   | End Date   |    | Adjus<br>Payou | stmen<br>ut/ Tal | nt/<br>ke | Ean     | n Ce | ode     | Abser<br>Eleme | nce<br>ent | Hours/ Credits | FMLA/CFRA /PDLL<br>USAGE? | Comm                           | ents     |
| 1 10037352 Q     | Perlita<br>Kwon | 2 Q     | 07/02/2019 🛐 |            | B1 | 2.1            |                  | [         |         |      | Q       |                | -          |                | NQ                        |                                |          |
| Requester:       |                 |         |              |            |    | Cale           | ndar             | ſ         |         |      |         |                |            | ×              |                           |                                |          |
| Requested:       |                 |         |              | l          |    | July           |                  | \<br>\    | / 2     | 201  | 9       | ~              |            |                |                           |                                |          |
|                  |                 |         |              | l          |    | S              | М                | T         | W       | T    | F       | S              |            |                |                           |                                |          |
|                  |                 |         |              | l          |    | 7              | 1                | 2         | э<br>10 | 4    | 5<br>12 | 13             |            |                |                           |                                |          |
| Save Sul         | bmit            |         |              | l          |    | 14             | 15               | 16        | 17      | 18   | 19      | 20             |            |                |                           |                                |          |
|                  |                 |         |              |            |    | 21             | 22               | 23        | 24      | 25   | 26      | 27             |            |                |                           |                                |          |
|                  |                 |         |              | ļ          |    | 28             | 29 .             | 30        | 31      |      |         |                |            |                |                           |                                |          |
|                  |                 |         |              |            |    |                | ٩                | C         | urrer   | nt D | ate     | €              |            |                |                           |                                |          |
|                  |                 |         |              | l          |    |                |                  |           |         |      |         |                |            |                |                           |                                |          |
|                  |                 |         |              |            |    |                |                  |           |         |      |         |                |            |                |                           |                                |          |
|                  |                 |         |              |            |    |                |                  |           |         |      |         |                |            |                |                           |                                |          |
|                  |                 |         |              |            |    |                |                  |           |         |      |         |                |            |                |                           |                                |          |
|                  |                 |         |              |            |    |                |                  |           |         |      |         |                |            |                |                           |                                |          |
|                  |                 |         |              |            |    |                |                  |           |         |      |         |                |            |                |                           |                                |          |
|                  |                 |         |              |            |    |                |                  |           |         |      |         |                |            |                |                           |                                |          |
|                  |                 |         |              |            |    |                |                  |           |         |      |         |                |            |                |                           |                                |          |
|                  |                 |         |              |            |    |                |                  |           |         |      |         |                |            |                |                           |                                |          |
| (                |                 |         |              | _          |    |                |                  |           |         |      |         |                |            |                |                           |                                | >        |

| Step | Action                                                                      |
|------|-----------------------------------------------------------------------------|
| 16.  | For this example, click <b>2</b> .                                          |
|      | 2                                                                           |
| 17.  | Click the button to the right of the <b>Adjustment/ Payout/ Take</b> field. |
| 18.  | Click the <b>Hour</b> list item.<br>Hour                                    |

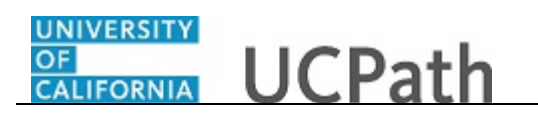

| Favorites - Main Menu -   | > UC Customizations - > UC Ex  | tensions 🗸 > Manage Ac    | cruals                     |                                          |
|---------------------------|--------------------------------|---------------------------|----------------------------|------------------------------------------|
|                           | All - Coard                    | Hon                       | ne Worklist MultiChannel   | Console Add to Favorites Sign Out        |
| ORACLE                    | Si · Search                    | Advanc                    | ed Search                  |                                          |
|                           |                                |                           |                            | New Window   Help   Personalize Page   📰 |
| Manage Accrual            |                                |                           |                            |                                          |
| Transaction ID NEW        | Dept Setid SBCMP Departme      | ent AASP Employ           | ee Class 9 Academic: Facul | У                                        |
| A divertment Obert 1      |                                |                           |                            | Personalize   Find   🖓   🛄               |
| Adjustment/Payout Chart P | Partie Detail (1997) Adjus     | tment/ Absence            | FMLA/CFRA /PDLI            | Community (                              |
| Empilit Name Rcd #        | Begin Date End Date Payou      | t/ Take Earn Code Element | Hours/ Credits USAGES      | Comments                                 |
| 1 10037352 Q Fernia 2Q    | 07/02/2019 🗑 07/02/2019 🛐 Hour | ✓                         | N Q                        |                                          |
| Requester:                |                                |                           |                            |                                          |
| Requested:                |                                |                           |                            |                                          |
|                           |                                |                           |                            |                                          |
|                           |                                |                           |                            |                                          |
| Save Submit               |                                |                           |                            |                                          |
|                           |                                |                           |                            |                                          |
|                           |                                |                           |                            |                                          |
|                           |                                |                           |                            |                                          |
|                           |                                |                           |                            |                                          |
|                           |                                |                           |                            |                                          |
|                           |                                |                           |                            |                                          |
|                           |                                |                           |                            |                                          |
|                           |                                |                           |                            |                                          |
|                           |                                |                           |                            |                                          |
|                           |                                |                           |                            |                                          |
|                           |                                |                           |                            |                                          |
|                           |                                |                           |                            |                                          |
|                           |                                |                           |                            |                                          |
| <                         |                                |                           |                            | >                                        |

| Step | Action                              |
|------|-------------------------------------|
| 19.  | Click the Look Up Earn Code button. |
|      | Q                                   |

| Favorites  Main Menu  UC Customiz     | ations 👻 🔶 U  | C Extensions - > Manage Accruals |   |                                           |
|---------------------------------------|---------------|----------------------------------|---|-------------------------------------------|
|                                       | Look Up Ea    | rn Code                          | × | nel Console   Add to Favorites   Sign Out |
|                                       | Earnings Code | Hel                              | • | New Window   Help   Personalize Page   🗐  |
| Manage Accrual                        |               |                                  |   |                                           |
|                                       | Look Up       | Clear Cancel Basic Lookup        |   |                                           |
| Transaction ID NEW Department         | Search Resu   | lts                              |   |                                           |
|                                       | View 100      | First 🕚 1-53 of 53 🕑 Last        |   |                                           |
| Adjustment/Payout Chart Field Detail  | Earnings Code | Description                      |   |                                           |
| Empl ID Name Rcd # Begin Date         | ACA           | Additional Comp-Admin            |   | DLL Comments                              |
| Dorlita                               | ACF           | Additional Comp-Consulting       |   |                                           |
| 1 10037352 Q Kwon 2 Q 07/02/2019 1 01 | ACN           | Additional Comp-Gen-No RTMT      |   |                                           |
|                                       | ACR           | Additional Comp-Research         |   |                                           |
| Requester:                            | ACS           | Additional Comp-Summer-403       |   |                                           |
| Requested:                            | ACT           | Additional Comp-Teaching         |   |                                           |
|                                       | ADC .         | Additional Comp-General          |   |                                           |
|                                       | AFR           | Additional Comp-FY Research      |   |                                           |
|                                       | ASN           | Additional Comp-Summer-No 403    |   |                                           |
| Save Submit                           | BYH           | ACA Earnings                     |   |                                           |
|                                       | DMG           | Damage Payment                   |   |                                           |
|                                       | E10           | Evening Shift-10% Hrly Rate      |   |                                           |
|                                       | EDC           | Education-Continuing             |   |                                           |
|                                       | EDI           | Education-On Site                |   |                                           |
|                                       | EDO           | Education-Off Site               |   |                                           |
|                                       | ESL           | Extended Sick Leave              |   |                                           |
|                                       | FML           | Faculty Medical Leave            |   |                                           |
|                                       | HOP           | HSCP Off-Scale X Earnings        |   |                                           |
|                                       | HOS           | HSCP Off-Scale X Earnings        |   |                                           |
|                                       | HSN           | HSCP-Negotiated (Y)              |   |                                           |
|                                       | HSP           | HSCP-Differential (X Prime)      |   |                                           |
|                                       | HSR           | HSCP-Regular (X)                 |   |                                           |
|                                       | ITR           | nvoluntary Term-Regular          |   |                                           |
|                                       | JUR .         | Jury Duty - Salaried             |   |                                           |
|                                       | LC8           | Leave - Emergency Closure 8      |   |                                           |
|                                       | LC9           | Leave - Emergency Closure 9      |   |                                           |
|                                       | LEC           | Leave - Emergency Closure        |   |                                           |
|                                       | LPJ           | Leave No Pay JED                 | ~ |                                           |
|                                       | IVC I         | aqua Na Day Curtailmont Cal      |   | :                                         |
|                                       |               |                                  |   |                                           |
| <                                     |               |                                  |   | >                                         |

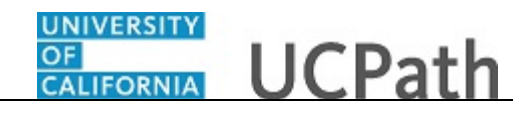

| Step | Action                                                                                                    |
|------|----------------------------------------------------------------------------------------------------|
| 20.  | The list contains valid take earnings codes for the employee based on their payroll pay group <u>and</u> earnings program.                  |
|      | For this example, click the Faculty Medical Leave list item.                                                                                |
|      | Faculty Medical Leave                                                                                                    |
| 21.  | Click in the <b>Hours/ Credits</b> field.                                                                                                   |
| 22.  | Enter the desired information into the <b>Hours</b> / <b>Credits</b> field. For this example, enter <b>8.00</b> .                           |
| 23.  | Comments are required. Click in the <b>Comments</b> field.                                                                                  |
| 24.  | Enter the desired information into the <b>Comments</b> field. For this example, enter <b>Missed I-181 cutoff and need to pay employee</b> . |

| Favorites - | Main Menu -                   | UC C         | Customizations 👻 > 🛛 l          | UC Extensions -           | > Manage Accruals                            |                            |
|-------------|-------------------------------|--------------|---------------------------------|---------------------------|----------------------------------------------|----------------------------|
|             | LE'                           | All          | <ul> <li>Search</li> </ul>      |                           | Home   Worklist   MultiChannel Console   A   | dd to Favorites   Sign Out |
|             |                               |              |                                 |                           | New Window   Help   Personalize Page   🧱     |                            |
| etid SBCMP  | Department A                  | ASP E        | Employee Class 9                | Academic: Facult          | у                                            |                            |
|             |                               |              |                                 |                           | Personalize   Find   🖾   🔢 First 🕚 1 of 1    | 🛞 Last                     |
| End Dat     | e Adjustment/<br>Payout/ Take | Earn Code At | bsence<br>lement Hours/ Credits | FMLA/CFRA /PDLL<br>USAGE? | Comments                                     |                            |
| 07/02/2019  | Hour 🗸                        | FML Q        | 8.00                            | NQ                        | Missed I-181 cutoff and need to pay employee |                            |
| ¢           |                               |              |                                 |                           |                                              |                            |

| Step | Action                                                                                                    |
|------|----------------------------------------------------------------------------------------------------|
| 25.  | To insert a new row on which you can enter another <b>Hour</b> entry for an employee in the same department and employee class, click the <b>Add a new row</b> button. |

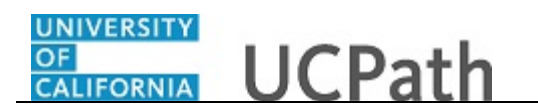

| Favorites - Main Menu     | I VC Customization        | IS • > UC Extensions •                | > Manage Accruals                 |                           |                                               |
|---------------------------|---------------------------|---------------------------------------|-----------------------------------|---------------------------|-----------------------------------------------|
| ORACLE                    | All - Search              |                                       | Home Advanced Sear                | Worklist   MultiC<br>rch  | channel Console   Add to Favorites   Sign Out |
|                           |                           |                                       |                                   |                           |                                               |
| e Accrual                 |                           |                                       |                                   |                           | New Window   Help   Personalize Page   📰      |
| Francastion ID NEW        | Dont Satid ODCMD D        | anartment AACD                        | Employee Class                    | Academic Focult           |                                               |
| Transaction ID NEW        | Dept setta SBCMP Di       | epartment AASP                        | Employee class 9                  | Academic: Faculty         | Personalize   Find   🖓   📑 First 🕢            |
| djustment/Payout Chart Fi | ield Detail               |                                       |                                   |                           |                                               |
| Empl ID Name Rcd #        | Begin Date End Date       | Adjustment/<br>Payout/ Take Earn Code | Absence<br>Element Hours/ Credits | FMLA/CFRA /PDLL<br>USAGE? | Comments                                      |
| Look up Empl ID (Alt+5)   | 07/02/2019 🛐 07/02/2019 🛐 | Hour V FML Q                          | 8.00                              | NQ                        | Missed I-181 cutoff and need to pay employee  |
| Q 0Q                      | 31                        | Q                                     |                                   | NQ                        |                                               |
| ted:<br>ve Submit         |                           |                                       |                                   |                           |                                               |

| Step | Action                            |
|------|-----------------------------------|
| 26.  | Click the Look Up Empl ID button. |
|      |                                   |

| Favorites • Main Menu • UC Customizations • UC Extensions • >                                                                                                    | Manage Accruais                                                                         |
|----------------------------------------------------------------------------------------------------|-----------------------------------------------------------------------------------------|
| ORACLE All Search                                                                                                    | Home   Worklist   MultiChannel Console   Add to Favorites   Sign Out<br>Advanced Search |
| ge Accrual                                                                                                    | New Window   Help   Personalize Page   📰                                                |
| Transac Transaction ID NEW Dept Setid SBCMP Department AASP                                                                                                    | Employee Class 9 Academic: Faculty                                                      |
| Adjustment/Payout Chart Field Detail FFF Look Up Empl ID                                                                                                    | Personalize   Find   🖾   🏭 First 🕔                                                      |
| Empl ID Name Rcd # Begin Date End Dat                                                                                                    | Help Comments                                                                           |
| 10037352         Q         Perlita         2         Q         07/02/2019         The second second | ised I-181 cutoff and need to pay employee                                              |
|                                                                                                    |                                                                                         |
| ster:                                                                                                    | Basic Lookup                                                                            |
| Search Results<br>View 100 First (1 of 1 (1                                                                                                    | Last                                                                                    |
| Empi ID Name<br>10037352 Periita Kwon                                                                                                    |                                                                                         |
|                                                                                                    |                                                                                         |
|                                                                                                    |                                                                                         |
|                                                                                                    |                                                                                         |
|                                                                                                    |                                                                                         |
|                                                                                                    |                                                                                         |
|                                                                                                    |                                                                                         |
|                                                                                                    |                                                                                         |
|                                                                                                    |                                                                                         |
|                                                                                                    |                                                                                         |
| <                                                                                                    | >                                                                                       |

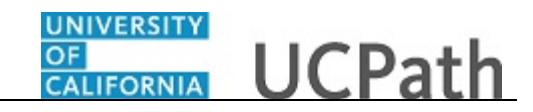

| Step | Action                                                     |
|------|------------------------------------------------------------|
| 27.  | For this example, click the <b>Perlita Kwon</b> list item. |
|      | 10037352 Perlita Kwon                                      |
| 28.  | Click the Look Up Rcd # button.                            |
|      | Q                                                          |

| Favorites - Main           | n Menu 👻 🔰 UC Custom    | zations • > UC Extensions • > Manage Accruals                                  |              |                                           |
|----------------------------|-------------------------|--------------------------------------------------------------------------------|--------------|-------------------------------------------|
| ORACLE                     | All 🔻 S                 | Home Worklist<br>earch Search Advanced Search                                  | MultiChan    | nel Console   Add to Favorites   Sign Out |
| ge Accrual                 |                         |                                                                                | New          | v Window   Help   Personalize Page   📰    |
| Transaction ID NEW         | Dept Setid SBCMP        | Department AASP Employee Class 9 Academ                                        | nic: Faculty |                                           |
| djustment/Payout           | Chart Field Detail      | Look Up Rcd #                                                                  | ×            | Personalize   Find   🖾   🔜 First 🕚        |
| Empl ID Name P             | Rcd # Begin Date End D  | tt                                                                             | Help         | Comments                                  |
| 10037352 Q Perlita<br>Kwon | 2 07/02/2019 🛐 07/02/20 | g Department 807500<br>Empl ID 10037352                                        |              | sed I-181 cutoff and need to pay employee |
| 10037352 C Perlita<br>Kwon | 00                      | Empl Record =                                                                  |              |                                           |
| ster:                      |                         | Look Up Clear Cancel Basic Lookup                                              |              |                                           |
| sted:                      |                         | Search Results                                                                 |              |                                           |
|                            |                         | View 100 First 🕚 1 of 1 🛞 Last                                                 |              |                                           |
| ave Submit                 |                         | Empl Record Name Job Code Description 2 Perlita Kwon 003700 FACULTY CONSULTANT |              |                                           |
|                            |                         |                                                                                |              |                                           |
|                            |                         |                                                                                |              |                                           |
|                            |                         |                                                                                |              |                                           |
|                            |                         |                                                                                |              |                                           |
|                            |                         |                                                                                |              |                                           |
|                            |                         |                                                                                |              |                                           |
|                            |                         |                                                                                |              |                                           |
|                            |                         |                                                                                |              |                                           |
|                            |                         |                                                                                |              |                                           |
|                            |                         |                                                                                |              |                                           |
| <                          |                         |                                                                                |              | >                                         |

| Step | Action                                               |
|------|------------------------------------------------------|
| 29.  | For this example, click the <b>003700</b> list item. |
|      | 003700                                               |
| 30.  | Click the Calendar button for the Begin Date field.  |
|      | 31                                                   |

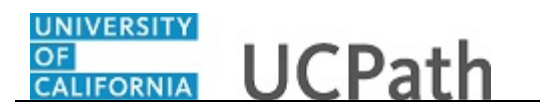

|                     |                 |       |              |                                                                                       |                                                                                                    |                                  |         |                |                |       | New Window   Hate   Demonstra Demo   🚍       |
|---------------------|-----------------|-------|--------------|---------------------------------------------------------------------------------------|----------------------------------------------------------------------------------------------------|----------------------------------|---------|----------------|----------------|-------|----------------------------------------------|
| e Accrual           |                 |       |              |                                                                                       |                                                                                                    |                                  |         |                |                |       | New Window   Help   Personalize Page   🛅     |
| ransaction II       | NEW             |       | Dept Setid   | SBCMP De                                                                              | partment A                                                                                                    | ASP                              | Employ  | ee Class 9     | Academic: Fac  | culty | V .                                          |
|                     |                 |       |              |                                                                                       |                                                                                                    |                                  |         |                |                |       | Personalize   Find   💷   🔜 Firs              |
| ljustment/Pay       | out             | Chart | Field Detail |                                                                                       | Adjustment                                                                                                    |                                  | Absonso |                | EMI A/CEDA /DE |       |                                              |
| Empl ID             | Name            | Rcd # | Begin Date   | End Date                                                                              | Payout/ Take                                                                                                    | Earn Code                        | Element | Hours/ Credits | USAG           | GE?   | Comments                                     |
| 0037352 🔍           | Perlita<br>Kwon | 2 Q   | 07/02/2019 🛐 | 07/02/2019                                                                            | Hour 🗸                                                                                                    | FML 🔍                            |         | 8.00           | Ν              | Q     | Missed I-181 cutoff and need to pay employee |
| 0037352 🔍           | Perlita<br>Kwon | 2 Q   | 31           |                                                                                       |                                                                                                    | Q                                |         |                | Ν              | Q     |                                              |
| er:<br>ed:<br>re Si | ubmit           |       |              | July V V<br>S M T 1<br>1 2<br>7 8 9 1<br>14 15 161<br>21 22 23 2<br>28 29 30 3<br>Cut | 2019     V       W     T       F     3       3     4       5     10       11     12       17     18       42     25       26       31 | <b>S</b><br>6<br>13<br>200<br>27 |         |                |                |       |                                              |

| Step | Action                                            |
|------|---------------------------------------------------|
| 31.  | Select the appropriate year, month and date.      |
|      | For this example, click <b>3</b> .                |
| 32.  | Click the Calendar button for the End Date field. |
|      | 31                                                |

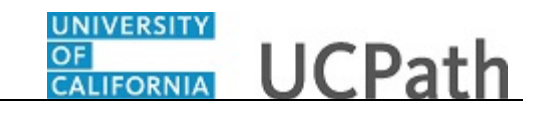

| Favorite | es 🔻     | M               | ain Mei | nu 🕶 > l     | JC Customiza | lion | s ▼ → UC     | Extensions   | ► > M          | anage Accruals       |              |        |                                               |
|----------|----------|-----------------|---------|--------------|--------------|------|--------------|--------------|----------------|----------------------|--------------|--------|-----------------------------------------------|
|          |          | E.              |         | A            | II 🔻 Sea     | ch   |              |              | >              | Home<br>Advanced Sea | Worklist   M | lultiC | channel Console   Add to Favorites   Sign Out |
|          |          |                 |         |              |              |      |              |              |                |                      |              |        |                                               |
|          |          |                 |         |              |              |      |              |              |                |                      |              |        | New Window   Help   Personalize Page   📰      |
| ge Accru | al       |                 |         |              |              |      |              |              |                |                      |              |        |                                               |
| Transac  | tion ID  | NEW             |         | Dept Setid   | SBCMP        | De   | partment AA  | SP           | Employ         | ree Class 9          | Academic: Fa | aculty | ,                                             |
| Adjuetmo | nt/Dav   | out             | Chart   | Field Dotail |              |      |              |              |                |                      |              |        | Personalize   Find   🖾   📑 First 🤇            |
| Aujusune | inter ay | out             | Deda    | Preio Detail | End Date     |      | Adjustment/  | E O d-       | Absence        |                      | FMLA/CFRA /F | PDLL   | 0t-                                           |
| Empl     | ID       | Name            | RCO #   | Begin Date   | End Date     |      | Payout/ Take | Earn Code    | Element        | Hours/ Credits       | USA          | GE?    | Comments                                      |
| 10037352 | 2 Q      | Kwon            | 2 Q     | 07/02/2019 🛐 | 07/02/2019   | 81   | Hour 🗸       | FML C        | L              | 8.00                 | N            | Q      | Missed I-181 cutoff and need to pay employee  |
| 10037352 | 2 Q      | Perlita<br>Kwon | 2 Q     | 07/03/2019   |              | 31   |              | C            |                |                      | N            | Q      |                                               |
| etor     |          |                 |         |              |              |      | Calendar     |              |                | ×                    |              |        |                                               |
| ster.    |          |                 |         |              |              |      | July         | ✔ 2019       | $\checkmark$   |                      |              |        |                                               |
| sted:    |          |                 |         |              |              |      | S M T        | WT           | s              |                      |              |        |                                               |
|          |          |                 |         |              |              |      | 1 2          | 3 4 5        | 6              |                      |              |        |                                               |
|          |          |                 |         |              |              |      | 7 8 9        | 10 11 1      | 2 13           |                      |              |        |                                               |
| ave      | Su       | bmit            |         |              |              |      | 14 15 16     | 17 18 1      | 9 20           |                      |              |        |                                               |
|          |          |                 |         |              |              |      | 21 22 23     | 24 25 2      | 6 27           |                      |              |        |                                               |
|          |          |                 |         |              |              |      | 28 29 30     | 31           |                |                      |              |        |                                               |
|          |          |                 |         |              |              |      |              |              |                |                      |              |        |                                               |
|          |          |                 |         |              |              |      |              |              |                |                      |              |        |                                               |
|          |          |                 |         |              |              |      | ه ک          | Current Date | $(\mathbf{b})$ |                      |              |        |                                               |
|          |          |                 |         |              |              | _    |              |              |                |                      |              |        |                                               |
|          |          |                 |         |              |              |      |              |              |                |                      |              |        |                                               |
|          |          |                 |         |              |              |      |              |              |                |                      |              |        |                                               |
|          |          |                 |         |              |              |      |              |              |                |                      |              |        |                                               |
|          |          |                 |         |              |              |      |              |              |                |                      |              |        |                                               |
|          |          |                 |         |              |              |      |              |              |                |                      |              |        |                                               |
|          |          |                 |         |              |              |      |              |              |                |                      |              |        |                                               |
|          |          |                 |         |              |              |      |              |              |                |                      |              |        |                                               |
|          |          |                 |         |              |              |      |              |              |                |                      |              |        |                                               |
|          |          |                 |         |              |              |      |              |              |                |                      |              |        |                                               |
| <        |          |                 |         |              |              |      |              |              |                |                      |              |        | >                                             |

| Step | Action                                                               |
|------|----------------------------------------------------------------------|
| 33.  | Select the appropriate year, month and date.                         |
|      | For this example, click <b>3</b> .                                   |
|      | 3                                                                    |
| 34.  | Click the button to the right of the Adjustment/ Payout/ Take field. |
| 35.  | Click the <b>Hour</b> list item.                                     |
|      | Hour                                                                 |

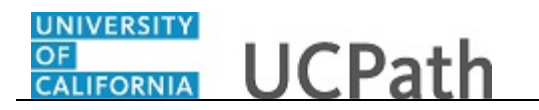

| Favorite | s 🕶    | M               | ain Me | nu → U       | C Customization | s 🕶 🚿              | UCE             | Extensions - | > Ma    | anage Accruals     |                    |        |                                              |
|----------|--------|-----------------|--------|--------------|-----------------|--------------------|-----------------|--------------|---------|--------------------|--------------------|--------|----------------------------------------------|
|          |        | -e.             |        | А            | II 👻 Search     |                    |                 |              | >       | Home Advanced Sear | Worklist   N<br>ch | AultiC | Channel Console Add to Favorites Sign Out    |
|          |        |                 |        |              |                 |                    |                 |              |         |                    |                    |        |                                              |
| е Ассгиа | al     |                 |        |              |                 |                    |                 |              |         |                    |                    |        | New Window   Help   Personalize Page   📰     |
| Fransact | ion II | D NEW           |        | Dept Setid   | SBCMP De        | partment           | t AAS           | SP           | Employ  | ee Class 9         | Academic: Fa       | acult  | y                                            |
| liuetmo  | nt/Dav | vout            | Chart  | Field Detail |                 |                    |                 |              |         |                    |                    |        | Personalize   Find   🖾   🔢 First             |
| Empl I   | D      | Name            | Rcd #  | Begin Date   | End Date        | Adjustm<br>Pavout/ | ent/<br>Take    | Earn Code    | Absence | Hours/ Credits     | FMLA/CFRA /F       | PDLL   | Comments                                     |
| )037352  | Q      | Perlita<br>Kwon | 2 Q    | 07/02/2019   | 07/02/2019 🛐    | Hour               | ~               | FML Q        |         | 8.00               | Ν                  | Q      | Missed I-181 cutoff and need to pay employee |
| 0037352  | Q      | Perlita<br>Kwon | 2 Q    | 07/03/2019   | 07/03/2019      | Hour               | $\mathbf{\sim}$ | ٩            |         |                    | Ν                  | Q      |                                              |
| er:      |        |                 |        |              |                 |                    |                 |              |         |                    |                    |        |                                              |
| ed:      |        |                 |        |              |                 |                    |                 |              |         |                    |                    |        |                                              |
|          |        |                 |        |              |                 |                    |                 |              |         |                    |                    |        |                                              |
| e        | S      | ubmit           |        |              |                 |                    |                 |              |         |                    |                    |        |                                              |
|          |        |                 |        |              |                 |                    |                 |              |         |                    |                    |        |                                              |
|          |        |                 |        |              |                 |                    |                 |              |         |                    |                    |        |                                              |
|          |        |                 |        |              |                 |                    |                 |              |         |                    |                    |        |                                              |
|          |        |                 |        |              |                 |                    |                 |              |         |                    |                    |        |                                              |
|          |        |                 |        |              |                 |                    |                 |              |         |                    |                    |        |                                              |
|          |        |                 |        |              |                 |                    |                 |              |         |                    |                    |        |                                              |
|          |        |                 |        |              |                 |                    |                 |              |         |                    |                    |        |                                              |
|          |        |                 |        |              |                 |                    |                 |              |         |                    |                    |        |                                              |
|          |        |                 |        |              |                 |                    |                 |              |         |                    |                    |        |                                              |
|          |        |                 |        |              |                 |                    |                 |              |         |                    |                    |        |                                              |
| < C      |        |                 |        |              |                 |                    |                 |              |         |                    |                    |        |                                              |

| Step | Action                              |
|------|-------------------------------------|
| 36.  | Click the Look Up Earn Code button. |
|      | Q                                   |

| Favorites  Main Menu  UC Customize           | ations 👻 > | UC Extensions - Manage Accruals |   |                                           |
|----------------------------------------------|------------|---------------------------------|---|-------------------------------------------|
|                                              | Look Up    | Earn Code                       | × | nel Console   Add to Favorites   Sign Out |
|                                              | EUI .      | Education-On Site               |   |                                           |
|                                              | EDO        | Education-Off Site              | ~ |                                           |
|                                              | ESL        | Extended Sick Leave             |   | Window   Help   Personalize Page   🧱      |
| ge Accrual                                   | FML        | Faculty Medical Leave           |   |                                           |
|                                              | HOP        | HSCP Off-Scale X Earnings       |   |                                           |
| Transaction ID NEW Dept Satisfy ODOMD 0      | HOS        | HSCP Off-Scale X Earnings       |   |                                           |
| Transaction in NEW Dept Setue SBCMP o        | HSN        | HSCP-Negotiated (Y)             |   |                                           |
|                                              | HSP        | HSCP-Differential (X Prime)     |   | Personalize Find 2 Ex First               |
| Adjustment/Payout Chart Field Detail         | HSR        | HSCP-Regular (X)                |   |                                           |
| Empl ID Name Ded # Regin Date End Dat        | ITR        | Involuntary Term-Regular        |   | Commente                                  |
| Emprilo Name Red # Degin Date End Dat        | JUR        | Jury Duty - Salaried            |   | Commenta                                  |
| 10037352 Perlita 20 07/02/2019 1 07/02/2019  | LC8        | Leave - Emergency Closure 8     |   | sed I-181 cutoff and need to pay employee |
| Kwon E Kun                                   | LC9        | Leave - Emergency Closure 9     |   |                                           |
| 10037352 Q Perlita 2 07/03/2019 1 07/03/2019 | LEC        | Leave - Emergency Closure       |   |                                           |
| Kwon Kwon                                    | LPJ        | Leave No Pay JED                |   |                                           |
| stor                                         | LVC        | Leave-No Pay-Curtailment Sal    |   |                                           |
| 3(6).                                        | MT8        | NRA-MedicalResident TRM VAC     |   |                                           |
| sted:                                        | MT9        | NRA-MedicalResident TRM VAC     |   |                                           |
|                                              | N10        | Night Shift-10% Hrly Rate       |   |                                           |
|                                              | NCB        | Negotiated Sal Plan-Regular     |   |                                           |
| Culture it                                   | NNC        | Negotiated Sal Plan-Additional  |   |                                           |
| ave Submit                                   | OTP        | Overtime Pay-Premium            |   |                                           |
|                                              | OTS        | Overtime Pay-Straight           |   |                                           |
|                                              | PDE        | Paid Direct-Earnings            |   |                                           |
|                                              | PNE        | Contract Paid not Earned        |   |                                           |
|                                              | PUN        | Paid Time-Unscheduled Hrly      |   |                                           |
|                                              | REG        | Regular Pay                     |   |                                           |
|                                              | RGT        | Regular-Telecomute Sal          |   |                                           |
|                                              | RPT        | Phased Retirement-Regular       |   |                                           |
|                                              | RSP        | Regular-Self Support Program    |   |                                           |
|                                              | RTN        | Regular-Telecomute Hrly         |   |                                           |
|                                              | SSR        | Summer Sessions-REG-403         |   |                                           |
|                                              | UBT        | Union Business Time             |   |                                           |
|                                              | UNX        | University Extensions           |   |                                           |
|                                              | VTS        | Voluntary Term-Severance        |   |                                           |
|                                              | WCN        | Workers Comp - No Pay           |   |                                           |
|                                              | WCP        | Workers Comp-Regular            |   |                                           |
|                                              | WCR        | Workers Comp Reduction          | • |                                           |
|                                              |            |                                 |   |                                           |
|                                              |            |                                 |   |                                           |
| <                                            |            |                                 |   | >                                         |

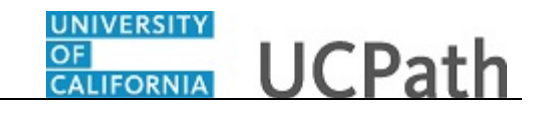

| Step | Action                                                                                                    |
|------|----------------------------------------------------------------------------------------------------|
| 37.  | Select the appropriate earnings code.                                                                                                    |
|      | For this example, click the <b>Regular Pay</b> list item.                                                                                   |
|      | Regular Pay                                                                                                    |
| 38.  | Click in the <b>Hours/ Credits</b> field.                                                                                                   |
| 39.  | Enter the desired information into the <b>Hours</b> / <b>Credits</b> field. For this example, enter <b>8.00</b> .                           |
| 40.  | Click in the <b>Comments</b> field.                                                                                                    |
|      |                                                                                                    |
| 41.  | Enter the desired information into the <b>Comments</b> field. For this example, enter <b>Missed I-181 cutoff and need to pay employee</b> . |

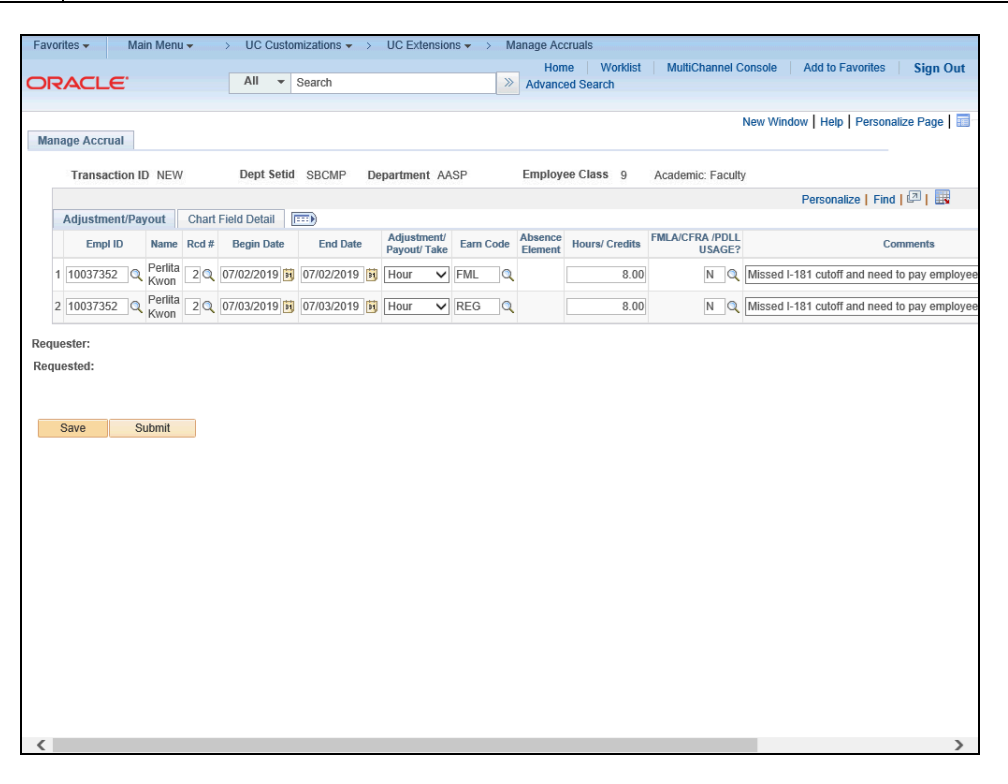

| Step | Action                                                             |
|------|--------------------------------------------------------------------|
| 42.  | You can Save your entries and Submit for approval at a later time. |
|      | For this example, click the <b>Save</b> button.                    |
|      | Save                                                               |

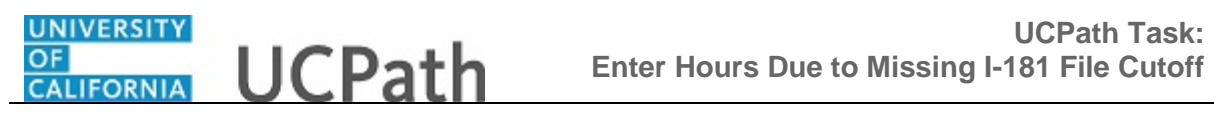

| Step | Action                                                                                                    |
|------|----------------------------------------------------------------------------------------------------|
| 43.  | Click the <b>Submit</b> button to route the entries for Location approval using Approval Workflow Engine (AWE). Note that the UCPath Center is <u>not</u> involved in the <b>Manage Accruals</b> process or approvals.<br>Click the <b>Submit</b> button. |
|      | Submit                                                                                                    |

| Favo | orites 👻 🛛 Ma     | ain Menu 👻                                        | >             | UC Customiz  | ations 🔻 >   | UC Extensions               | ▼ > Ma    | anage Accruals     |                |                   |                         |                  |
|------|-------------------|---------------------------------------------------|---------------|--------------|--------------|-----------------------------|-----------|--------------------|----------------|-------------------|-------------------------|------------------|
|      |                   |                                                   |               | All - Sea    | arch         |                             | >         | Home We            | orklist   Mul  | tiChannel Console | Add to Favorites        | Sign Out         |
| _    |                   |                                                   |               |              |              |                             |           | / availeed octarea |                |                   |                         |                  |
|      |                   |                                                   |               |              |              |                             |           |                    |                | New W             | indow   Help   Persona  | ize Page 📘       |
| Man  | age Accrual       |                                                   |               |              |              |                             |           |                    |                |                   |                         |                  |
|      | Transaction I     | D M00000833                                       | 7             | Dept Setid   | SBCMP De     | partment AAS                | P         | Employee Class     | 9 Acad         | emic: Faculty     |                         |                  |
|      |                   |                                                   |               |              |              |                             |           |                    |                | Perso             | onalize   Find   🖓   🞚  | First 🕚          |
|      | Adjustment/Pag    | yout Chart                                        | Field         | i Detail 🛄 📖 |              |                             |           |                    |                |                   |                         |                  |
|      | Empl ID           | Name                                              | #             | Begin Date   | End Date     | Adjustment/<br>Payout/ Take | Earn Code | Absence Element    | Hours/ Credits | USAGE?            |                         | Comments         |
|      | 1 10037352        | Perlita Kwon                                      | 1             | 2 07/02/2019 | 07/02/2019   | Hour                        | FML       |                    | 8.00           | N                 | Missed I-181 cutoff and | I need to pay er |
|      | 2 10037352        | Perlita Kwon                                      | 2             | 2 07/03/2019 | 07/03/2019   | Hour                        | REG       |                    | 8.00           | N                 | Missed I-181 cutoff and | I need to pay er |
|      | ManageA<br>Pendir | ccruals<br>Ig<br>Multiple Approv<br>JC AWE Approv | vers<br>er 01 |              | , Dopt ID. ( | 507000, Elli                | protuss   | . o.r ending       |                |                   |                         |                  |
|      | Return to Search  | 1 Previ                                           | ous i         | n List 🛛 🚛 🖡 | lext in List |                             |           |                    |                |                   |                         |                  |
|      |                   |                                                   |               |              |              |                             |           |                    |                |                   |                         |                  |

| Step | Action                                                                                                    |
|------|----------------------------------------------------------------------------------------------------|
| 44.  | The <b>Multiple Approvers</b> link enables you to see the list of approvers for this transaction.                                                   |
| 45.  | The current Approval Status displays in the header of the approval section.                                                                         |
| 46.  | You have entered <b>Hour</b> transactions because you missed the <b>I-181</b> file deadline for the current pay period.<br><b>End of Procedure.</b> |